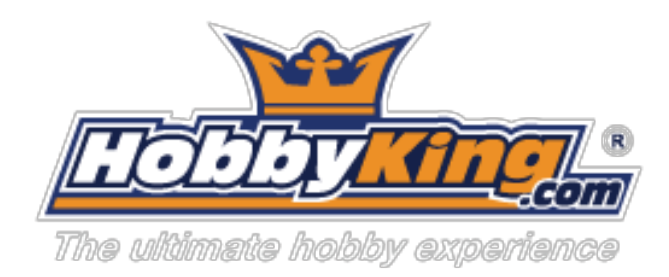

# KK 2.1 Multi - Rotor Control Board

## 日本語補足版 2014/4

青字は補足部分 HK 未公認

訳 K.Oomori

**User Guide** ユーザー・ガイド

ローター革命の次の進化はここにある! KK2.0が新型2.1となり センサー、メモリが新型になりヘッダーピンが追加されました。 これは まさに革命の祖父である、ロルフRバッケがHobbyKingのために設計した、 KK2.1です。

第1世代のKK2.0から進化して設計したKK2.1は誰にでもマルチローターの飛行がで きるようになり。その液晶画面と内蔵のソフトウェアは、これまで以上に簡単にセットア ップすることができます。

以前のジャイロシステムの非常に敏感な6050 MPUシステムはアップデートされて楽 になっています。KK2.1は現在、最も安定したボードで、オートレベルモードが追加され ています。KK2.1の中枢にあるのは64KのメモリとATMELメガ644PA=8ビットAVR RISC ベースのマイクロチップコントローラです。 追加のヘッダピンは、電圧検出のために 追加され、KK2.0のようにオンボードにはんだ付けは不要です。アクティブ化したときに 便利な圧電ブザーが警告のためにボードに付属しています。視覚的な信号警告のため に、オプションでLEDボードが用意されています。マルチロータータイプの多くの形態が プリインストールされて、単にあなたは機体の種類を選択し、モーターをチェック、レイ アウト/プロペラ方向、あなたのESCや送受信機を準備すれば、飛行する準備が整います ! これらのすべて 画面の指示に従えば簡単に!

あなたはマルチローターに関して慣れていれば KK2.1には 6ピンUSBASP AVRプロ グラミングインタフェースが用意され、将来のソフトウェアアップデートを保証されます。

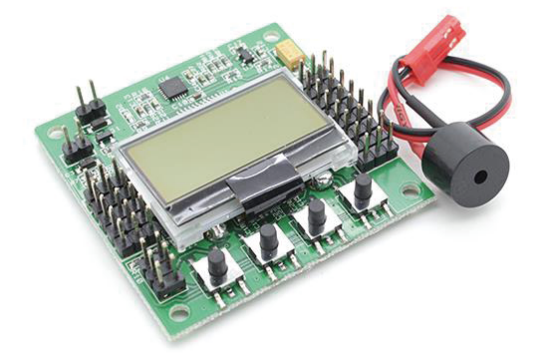

## Introduction はじめに

HobbyKing KK2.1マルチローターフライトコントローラ(以下FC)は、(主に)マルチローター航空機の飛行を管理します (Tricopters、Quadcopters、Hexcoptersなど)。

その目的は、飛行中の航空機を安定させることで、オンボード・ジャイロスコープ(ロール、ピッチ、ヨー)から信号を受け取り、これらの信号を処理Atmega324PAプロセッサへ渡し選択したファームウェア(例えばQuadcopter)に設定された電子制御信号が通過すると、これらの信号は組み合わせられ、スピードコントローラ(ESC)を指示、マルチローター航空機を安定させるべくモータ回転速度を調整します。

また HobbyKing KK2.1マルチローターコントロールボードは、無線システムからの 信号を経由して使用しています

ユーザーのコントロールする受信機(Rx)からの信号とAtmega324PA ICからの安定化信 号を組み合わせ、これらの信号をエレベーター、スロットル、ラダー(ESCやサーボ)をコ ントローラーに入力します。さらに情報は一括処理され、制御するために順番に各モー タの回転速度を調整する飛行方向(上、下、後方、前方、右、ヨー、左)の(ESCやサーボ)に 送られます。

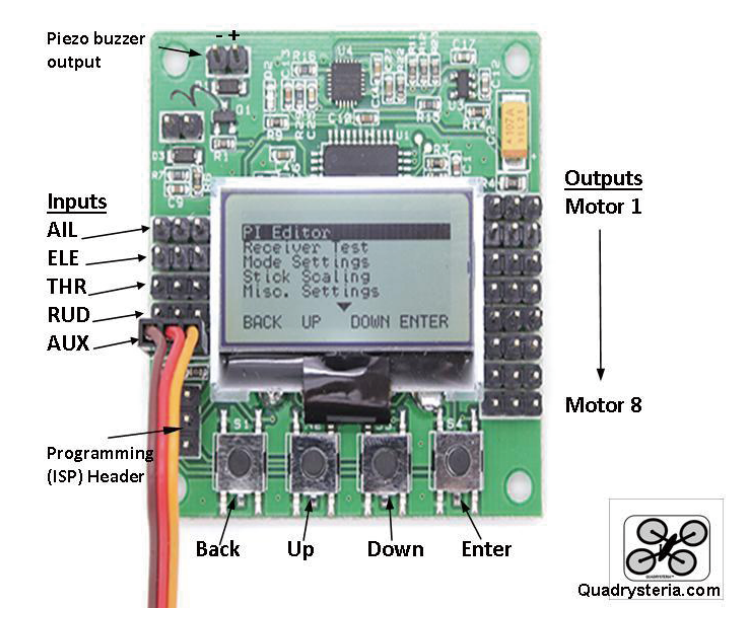

KK2.1 Multirotor Control Board

**Initial SetUp** 初期セットアップ

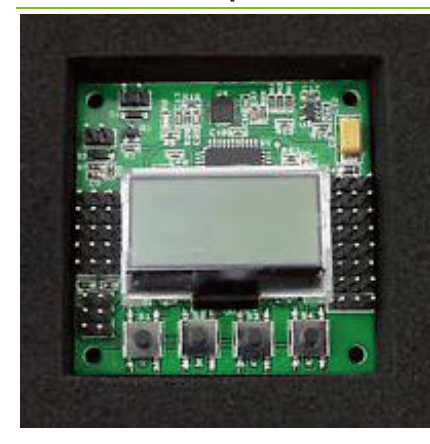

STEP-1 LCDが正面を向くように、フレームのFCとボタンが下側に設置。 STEP-2 対応する受信機の出力を接続、コントローラボードの左側。基本のピンは下図を参照。マイナス(黒または茶色)の向きを確認し そのボード、フライトコントローラボードの端(この図では左外側)に最も近いピンに黒、赤、オレンジになります。

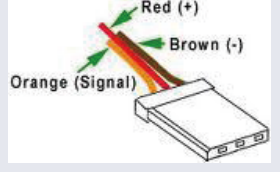

受信機のチャンネル 各々からKK2.1のコネクター上側から手前 (プッシュボタン側) に - エルロン、エレベーター、スロットル、ラダー、AUXの順番です

| front of the board towards the push buttons : - |                  |   |                   |  |  |  |
|-------------------------------------------------|------------------|---|-------------------|--|--|--|
|                                                 | Receiver Channel | _ | Flight Controller |  |  |  |
|                                                 | Aileron          |   | Aileron           |  |  |  |
|                                                 | Elevator         |   | Elevator          |  |  |  |
|                                                 | Throttle         |   | Throttle          |  |  |  |
|                                                 | Rudder           |   | Rudder            |  |  |  |
|                                                 | AUX1             |   | AUX               |  |  |  |

代表的な受信機サーボの接続は、次のとおりです。

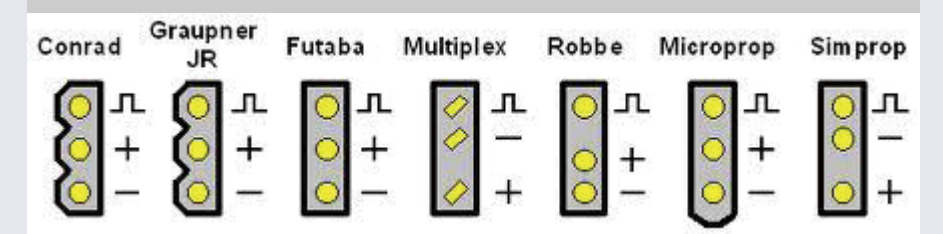

STEP-3 フライトコントローラボード (FC)の右側に、ESC等の接続してください。 FC右上M1からM8へ FCのM8は、プッシュボタンに最も近い手前側です。マイナス ( 黒や茶色)はFC外側右部です。

この段階では、安全上の理由から、プロペラを取り付けないでください。

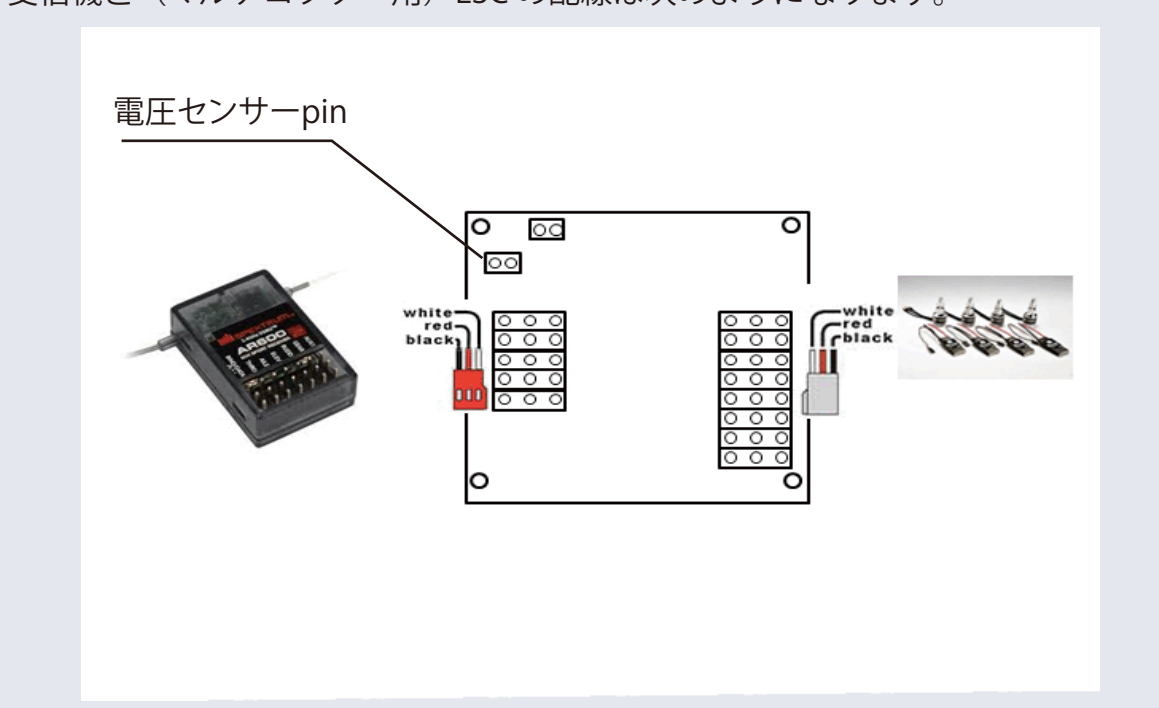

受信機と(マルチコプター用)ESC の配線は次のようになります。

フライトコントローラボード(FC)は、必ずいずれかひとつ、ESCから+5 Vの電源の供給を 受ける必要があります。すべてのESCがBECタイプの場合は、1 つ以外のESCからの給電 をCUTする必要があります(他のESCの電源ライン(赤)ケーブルを外す)。

すべてのESCが電源供給しないOPTOタイプの場合は1つだけBECタイプにするか、もしくは別にSBEC(UBEC)ユニット(後述)を用意して接続します。

STEP-4 送信機に新しいモデルを設定し、通常の飛行機のプロファイルを使用し、送 信機に受信機をバインド(2.4G)します。

電圧センサーpin:リポのプラス側を繋ぎます 基本3セルの11.1Vです

#### PI Editor

#### Receiver Test

- Mode Settings Stick Scaling Misc. Settings Self-Level Settings Camera Stab Settings Sensor Test ACC Calibration CPPM Settings
- Mixer Editor
- Show Motor Layout
- Load Motor Layout
- Factory Reset
- PI Editor Receiver Test Mode Settings Stick Scaling Misc. Settings
- Self-Level Settings
- Camera Stab Settings
- Sensor Test
- ACC Calibration
- CPPM Settings
- Mixer Editor
- Show Motor Layout
- Load Motor Layout
- Factory Reset

STEP-5

電源をオンにして、「MENU」ボタンを押してください 'アップ'と'ダ ウン'ボタンで「Receiver Test」をハイライトさせて Enterキーを押 します。

送信機の各チャンネルを動かして確認してください。表示された方向が送信機のスティックの動きに対応していること!。フライトコントローラ(FC)の、いずれかが逆に動く場合は、送信機のチャンネルをリバースしてください。

メーカーサーボを繋いでいる場合のみ 逆に動くからといって 送信機でリバースはかけてはいけません。(後述11ページ)

Auxチャンネルが「ON」に表示されていることを確認してください

あなたの送信機のAUXスイッチがONでない場合、送信機のリバースなどでAUXチャネルの向きを設定します。

お使いの送信機のトリムまたはサブトリムコントロールを調整 してLCDのチャンネルの値がゼロになるようします。

補足 新品のESCはHIとLOの位置(パルス値)を記憶させる必要があります 具体的には FCを介さずに受信機(のスロットルコネクター)とESCをつなぎ設定してください 多くのESCは送信機のハイスロットルの位置で電源投入 ESCからの音がしたらLOにします(詳しくはESCの説明書見てください)。

STEP-6 スクロールして、「Load Motor Layout」サブメニューに入ります。

希望する設定を選択します。 希望する設定がない場合、記載されていないレイアウトを作るために「Mixer Editor」サブメニューを使用します。その場合の詳細は後を参照してください。

STEP-7「Show Motor Layout」サブメニューを入力し、確認して次へ。 設定は正しいですか? 各々のモータやサーボが正しい出力に接続されていますか? 正しい回転方向ですか?

Test 回転方向が合っていることを確認後、FCが正しく接続されている場合に電源を入れる(ARMmode)と、機体のアームの先端のモーターを下げたときそのモータ回転が上昇します。(テストするときはプロペラつけない)。 モーター回転が逆のときは3本のコードのうち2本を入れ替えます

#### PI Editor

#### Receiver Test

Mode Settings Stick Scaling Misc. Settings Self-Level Settings Camera Stab Settings Sensor Test ACC Calibration CPPM Settings Mixer Editor Show Motor Layout Load Motor Layout Factory Reset

#### PI Editor

Receiver Test Mode Settings Stick Scaling Misc. Settings Self-Level Settings Camera Stab Settings Sensor Test ACC Calibration CPPM Settings Mixer Editor Show Motor Layout Load Motor Layout Factory Reset STEP-8「レシーバ・テスト」と入力し、公称値をチェックします 各チャンネルは、正しい方向と数値を確認するために送信機ステ ィックを動かします すべてAUX含め、行います。

「PIエディタ」サブメニューに入ります、適正なPIゲインの値をチ ェックしPIゲインの設定を調整するには、このメニューオプション を使用します。PREVとNEXTボタンを使用して、変更したいパラメ ーターを強調表示してから [CHANGE]ボタンを押してください。 同時にロールとピッチの両方を調整するには、「Mode Settings」 のサブメニューをご覧ください。

この段階で、FCをテストするためにプロペラを取り付けます。機体を地面に置いて(!)右ラダー、ゼロスロットルにすること数秒間、それでARMmodeに入ります。ビープ音が鳴り赤色のLEDが点灯します。

しかしながら、あなたは機体を地面に置いてから5m離れるま でARMmodeにしないでください。着陸後は、ゼロスロットルで左 ラダーを数秒間保持することによってSAFEmodeに入れてくださ い。ビープ音がなります赤色のLEDがオフになります。あなた が機体に触れる前に、必ずこの操作を行う必要があります。

万一、機体がすぐに転倒した場合は、接続とモーター回転方向 、プロペラのピッチ方向を確認し、カスタムミキサーテーブルを 使用している場合はそれをチェックします。

機体が空中で小刻みに揺れる場合、ロールおよびピッチの PGAINをアップ側に調整する、機体が空中で1方向に移動(ドリフト)する場合、それを抑え るためにトリムを使用しています。しかし通常、風があればドリフトしますし、もし過度のト リムを必要とする場合、アームとモーターが正しい角度であるか、モーターが正常かを確 認します。

また上下へ縦揺れなしでまっすぐに前方へ飛ぶまでIGAINを調整します(PGAINではありません)。

ARMmode中でもSAFEmodeでも セルフレベリングは、右にエルロンを保持することに よってオンになります。また、それをオフにするには左にエルロンを保持します。別の方 法としては、AUXチャンネルにこれを割り当てることができます。下記のサブメニューの説 明を参照してください。

| PI Editor            |
|----------------------|
| Receiver Test        |
| Mode Settings        |
| Stick Scaling        |
| Misc. Settings       |
| Self-Level Settings  |
| Camera Stab Settings |
| Sensor Test          |
| ACC Calibration      |
| CPPM Settings        |
| Mixer Editor         |
| Show Motor Layout    |
| Load Motor Layout    |
| Factory Reset        |

STEP-9「Mode Settings」は、「セルフレベル」を調整します。:セルフ レベリング機能がどのように利用すべきかを決定しますスティッ クまたはAUXチャンネルのいずれかによって、制御されます。 「STICK MODE」:セルフレベリングはARMmode中でもSAFEmode でも右にエルロンを保持することによってオンになります。左エ ルロンでそれをオフにできます。(通常はAUXを使います」 「AUX」:セルフレベリングをAuxチャンネルでオン/オフできます。 「Auto Disarm」:YESの場合、FCは自動的にアクティブの10分後に自 分自身を非アクティブにします。 「CPPM Enabled」:フライトコントロールボードで、CPPMを使用す るかどうかを決定します。

| PI Editor            | STEP-10 「Stick Scaling」オプション お好みに合わせてスティッ                            |  |  |  |
|----------------------|----------------------------------------------------------------------|--|--|--|
| Receiver Test        | クの応答を調整します。数値が高いほど高い応答がえられま                                          |  |  |  |
| Mode Setings         | これは送信機のエンドホイントや舵用の調整に似ています、送<br>信機をのスティック応答を調整するようにFCを調整することが        |  |  |  |
| Stick Scaling        | できます。あなたはスティック入力から多かれ少なかれ応答が                                         |  |  |  |
| Misc. Settings       | 必要な場合は、スケーリングを調整します。                                                 |  |  |  |
| Self-Level Settings  | (補足)送信機の調整幅は通常150%が舵角最大値ですが、こ                                        |  |  |  |
| Camera Stab Settings | こでFCはさらに达信機値を300%程度アップでさるようです<br>デフォルトは30(KK21のver15時)でした。この値を100%とす |  |  |  |
| Sensor Test          | と スタントは50~60程度? 自己責任)                                                |  |  |  |
| ACC Calibration      |                                                                      |  |  |  |
| CPPM Settings        | 「misc-setting」・<br>「Minimum Throttle」:送信機のスロットルスティックが最小のとき           |  |  |  |
| Mixer Editor         | モーターが回転を保つように調整します。                                                  |  |  |  |
| Show Motor Layout    | 「Height Dampening」:高さ(回転数)のばらつきが最小になるよう                              |  |  |  |
| Load Motor Layout    | に調整(これはESCからのハルスかモーターの最高回転数をオ<br>ーバーすると回転が安定したくたる)                   |  |  |  |
| Factory Reset        | 「Height D. Limit」:Height Dampeningにオーバーコントロールが起き                     |  |  |  |
|                      | ないように制限をかけます。                                                        |  |  |  |
|                      |                                                                      |  |  |  |

「ararm1/10volts」:バッテリアラーム電圧設定点を調整します。0(ゼロ)に設定したらアラームは無効です。この値を調整法はバッテリーとKK2.1のセンサ入力の電圧で監視します。 たとえば 標準の3セルリポバッテリーであれば11.1volts(3.70\*3)が空になる電圧は、 1セル当たり3.60ボルトのとすると、設定値は(3.6×3)=10.8であり入力値は小数点を省 き108(4セルなら144)を値としており、電源電圧が10.8voltsに低下したときアラームが 鳴ります。(ちなみにバッテリー充電直後は13V近くに上がる場合があります)

ゼロ以上の値を設定しないとモニタリングしません、注意してください(ゼロ設定の場合、電圧が完全低下したときはアラームが鳴り強制的にSAFEmodeになります 飛行中は墜落します、3.6Vになったらすぐ墜落ではなく、少しの間飛ぶことができますがバッテリー容量により何分飛ぶかは自分で計測したほうが良いでしょう)。

正常数値が入力されていると監視中の電圧が設定電圧に近づくとビープ音が鳴ります、アラーム電圧が非常に近くなってくるとビープ音の間隔が短くなりますそれが電圧の警報設定点です。(警告後 着陸してKK2.1の電圧表示は設定電圧以上になることがありますが正常です モーターが回っているときは電圧が降下するためです)

「Servo filter」:サーボコントロールするために出す信号間隔は通常50(ミリ秒)ですが、 あなたのチャンネルにジッタ(チリチリと震える)が発生した場合は、この値を調整します が 0(ゼロ)にしてはいけません。(範囲は50-100-400 後述)

| PI Editor            | Sensor Test L                                                    |
|----------------------|------------------------------------------------------------------|
| Receiver Test        | センサからの出力を表示します。すべて「OK」かどうかを確認しま                                  |
| Mode Settings        | す。FCを移動(回転)するとと数字が変化していることがわかりま                                  |
| Stick Scaling        | ৾ঢ়৾৾৽                                                           |
| Misc. Settings       |                                                                  |
| Self-Level Settings  | 「ACCCalibration」:                                                |
| Camera Stab Settings | 加速を校正するために、LCDの指示に従ってください これは初期もいたアルプ時に、 庶鬼行するだけでよいです。           |
| Sensor Test          | これは初期セットアック時に一度美行するだりでよいです。                                      |
| ACC Calibration      |                                                                  |
| CPPM Settings        |                                                                  |
| Mixer Editor         |                                                                  |
| Show Motor Layout    |                                                                  |
| Load Motor Layout    |                                                                  |
| - · - ·              |                                                                  |
| PI Editor            | 「CPPM Settings」:このメニューでは、多くの送信機メーカーの規                            |
| Receiver Test        | 格でCPPMチャンネルは、以下のように、割り当てされる。                                     |
| Mode Settings        | L' = L' (T + L' + L'), $L' = L' + L' + L' + L' + L' + L' + L' +$ |
| Stick Scaling        | スロットル: 3                                                         |
| Misc. Settings       | $\exists - (\neg \vec{\varphi} -): \qquad 4$                     |
| Self-Level Settings  | AUX・5<br>こわは 多くの送信機メーカーの標準担格でこれに合わせてFCを                          |
| Camera Stab Settings | 使えます。                                                            |
| Sensor Test          |                                                                  |
| ACC Calibration      |                                                                  |

#### CPPMSettings

Mixer Editor

- . - .

Show Motor Layout

Load Motor Layout

Receiver Test Mode Settings Stick Scaling Misc. Settings Self-Level Settings Camera Stab Settings Sensor Test ACC Calibration CPPM Settings Mixer Editor Show Motor Layout

PI Editor

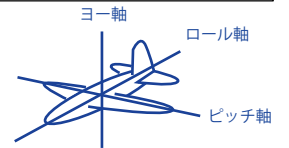

「Mixer Editor」: 「Channel」:調整するチャンネルを選択します。 「Throttle」:スロットルの量。通常100パーセント出力、出力CHは、 ESCに接続されているはず。 「Aileron」:エルロン/ロールの量。ロール軸の右側のCHのESCは 正の値、左側にあるのは負の値。値は、ロール軸から、モータまで の距離で与えられ、距離が大きくなると増加する。 「Elevator」:エレベーター/ピッチコマンドの量。ピッチ軸より前側 のモーター(ESC)は正の値を使用およびピッチ軸の後ろのESC は負の値。値は、ピッチ軸からモータの距離で与えられる。 「Rudder」:ラダー/ヨーコマンドの量。ESCの場合の通常は100% である。プラス側は正転プロペラ(CW)を回転 マイナス側は逆 転プロペラ(CCW)を回転し機体のヨー軸を回転する。:サーボを 繋いでいる場合は下記参照

「Offset」:チャンネルに一定のオフセットを適用します。AUXチャネルや接続されたサーボがニュートラル、およびESCチャンネルが約50%のときゼロを示す。この値を調整することによってチャンネルのニュートラル位置を微調整することができます。

「Type」:チャンネルに接続されているのはサーボかESCかを設定します。ESCの場合、Rate は常にHigh。SAFEmodeやスロットルがアイドルであるときゼロ。 「Misc. Settings」の「Minimum Throttle」。サブメニューのARMmodeとスロットルがゼロより上

である時に用いる。

サーボ設定の場合:出力のPWM率が高すぎる場合は低くすることができる。SAFEmode やスロットルがアイドルである時、オフセット値を出力する。

「rate」:高レート(400Hz)はESCまたはデジタルサーボのためにあり、低レート(80Hz)はア ナログサーボのために。 ただしデジタルでも低レートのほうが相性が良い場合もある。

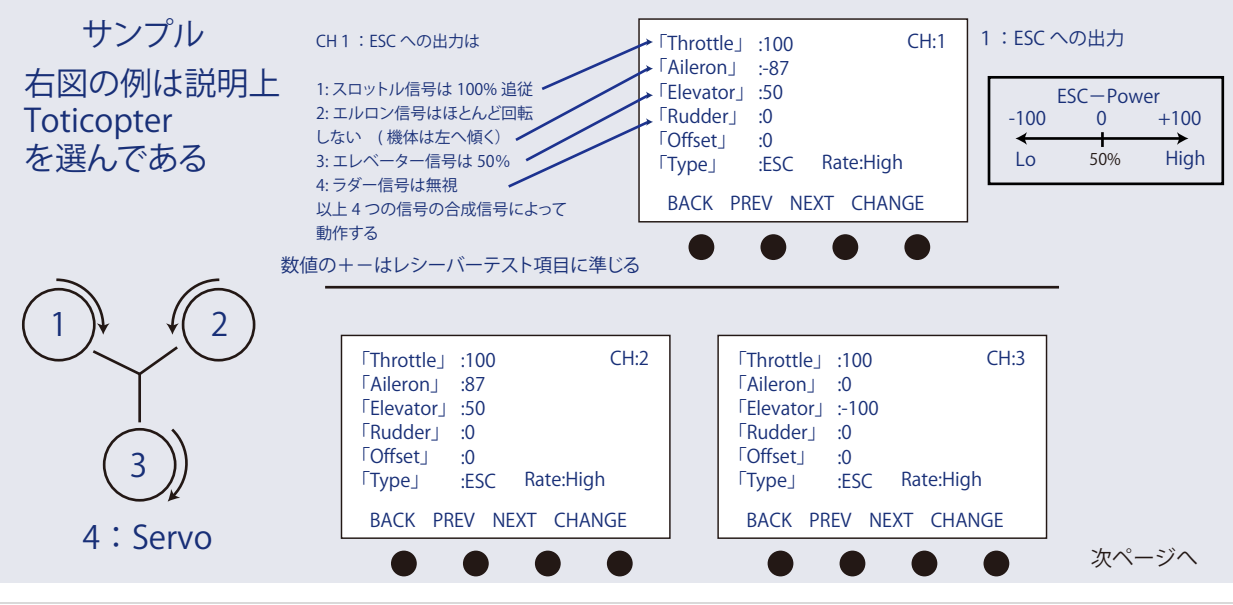

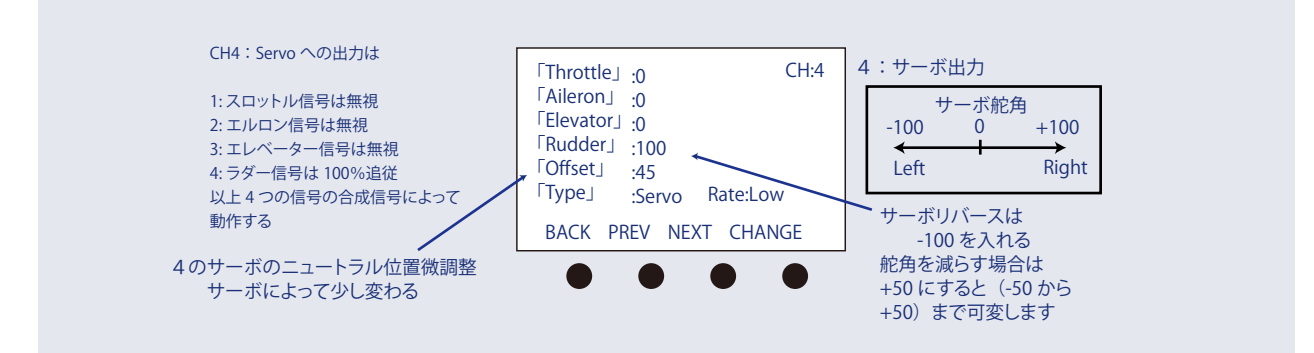

Tuning Guide チューニング・ガイド

1:KK2は送信機のスティックニュートラルを読み取って利用しています。「Receiver Test」メニューに移動し、値をゼロにするためにトリムを使用します。

2:「PI Editor」メニューに移動し、Pを150に設定し、ロールおよびピッチ軸の両方をゼロに。それはロール軸を編集するだけで、ピッチ軸は、同じ値に変更されます。 P-limitやI-limitは、変更することはほとんど必要ありません。

3:機体を浮かして、multicopterへの応答を確認します。

4:応答に応じて調整してください。

あなたが最初で、この機体が、まだ周りに飛んでいない場合は、Iゲインはゼロでは なくデフォルト値で使ってみます。それから、ヨー軸のPI-ゲインはデフォルトのまま にしますが、それらをゼロにしてはいけません。

チューニングした異なった数値を入れたときは、機体をなにかで固定しテストする方法が有効です

推奨される/デフォルトのPIエディタの設定:

ロール/ピッチ軸: ヨー軸: PGAIN = 50 PGAIN = 50 PLIMIT = 100 PLIMIT = 20 IGAIN = 25 ILIMIT = 20 IGAIN = 25 ILIMIT = 10

デフォルトのゲインは、50/50/50(ロール/ピッチ/ヨー) P-term、 および25、25、50 I-termに設定されています。

## Gimbal Connection Guide ジンバル接続ガイド

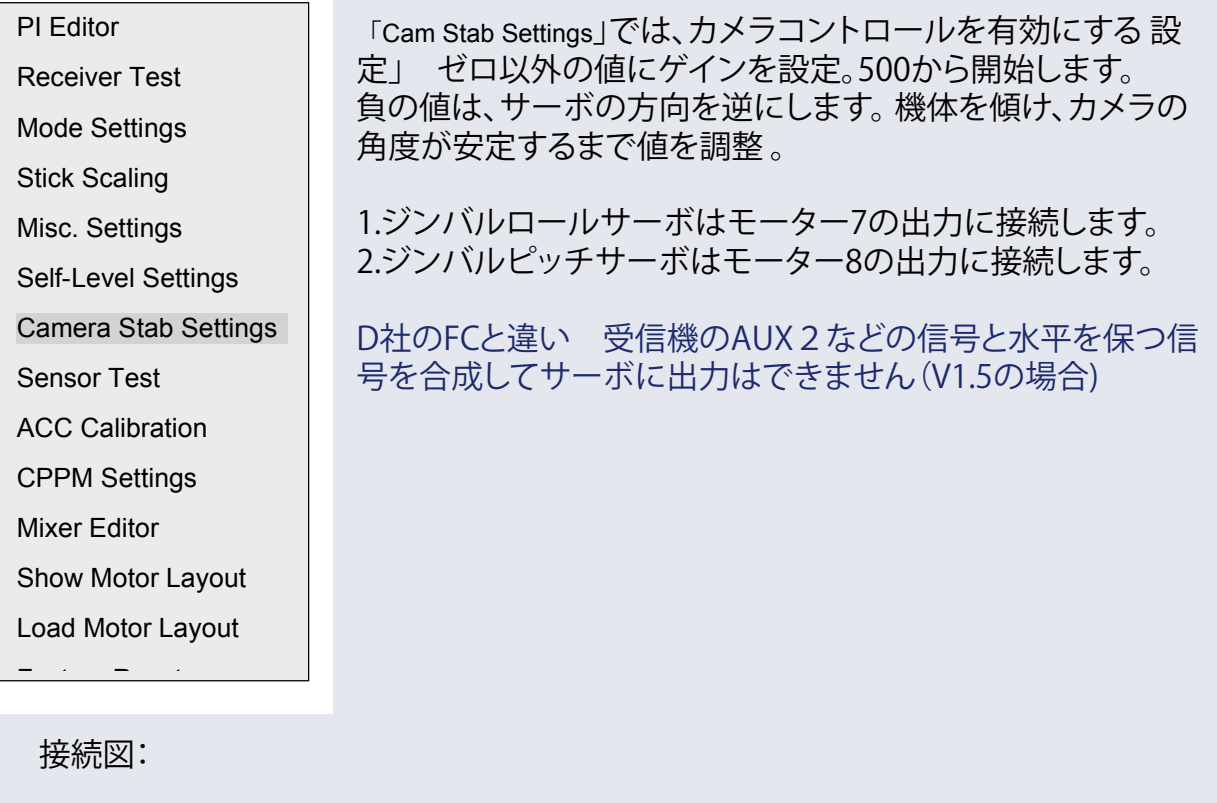

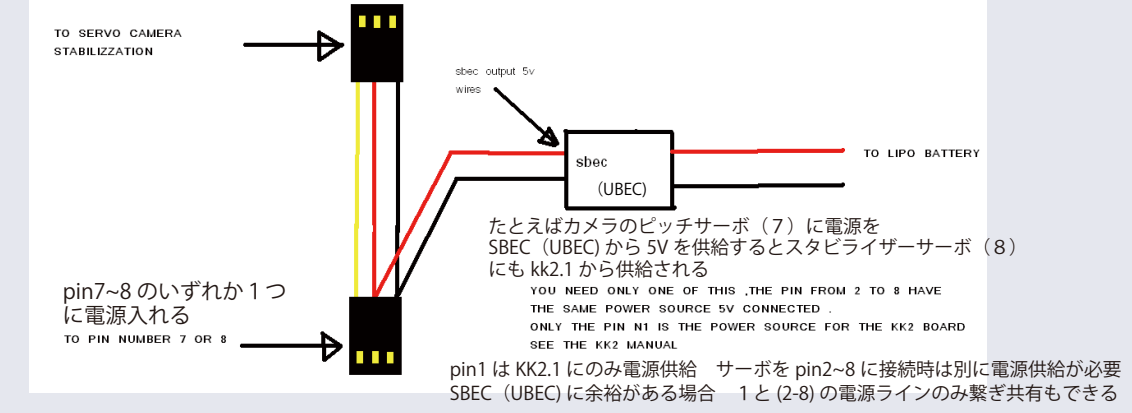

3.サーボ位置を調整するオフセット値を使用しますが、調整することにより、最初に50%に近い値を保つサーボリンケージが必要です。 4.スティックを動かすと、カメラの安定化は、すぐに開始します

5。アイドル/最小スロットルの場合、カメラの安定化は、オフです。 注:あなたがOPTOのEscを使用している場合は、SBEC (UBEC) (オプション)を利用して 5Vの外部電源が必要です。 OPTO=電源供給しない ESC 対して BEC=電源を供給する ESC (電流値の確認

 ○PTO=電源供給しない ESC 対して BEC=電源を供給する ESC (電流値の確認 が必要で通常は 1 A~2A) SBEC (UBEC)=電源バッテリー 11.1V から 5V を作るユニット 2 A ~ 5 A 程度まで各種ある。 Accessing the Self - Levelling Mode セルフレベリングモードへのアクセス

1. あなたは、スティックまたはAUXチャンネルの設定のいずれかからセルフレベリングモードにアクセスすることができます。

2. AUXモードに設定するときは、予備チャンネル通常CH5またはCH6に接続して使用す る必要があります スイッチの位置でセルフレベリングモードが無効、有効を切り替えます

3.スティックモードでセルフレベリングモードになるようにする設定は、スロットルに最小 にして、同時にラダーは左に最大舵角します。同時にエルロンを左に最大舵角でセルフ レベリングモードを無効。

有効にするためには、スロットルとラダー操作は同じで右エルロン最大舵角にします。

Flight Controller Soundsフライトコントローラサウンド

1.ボードがスロットルLoでARMmodeに入ると、ビープ音(2秒後に短いビープ音)が鳴ります。 2.ボードはARMmodeや解除の時に1回の長いビープ音が鳴ります。

## Status Screen ステータス画面

メッセージ「SAFE」が表示されれば、ARMmodeを解除しています。電源投入後kk2は自分 自身の機能をチェックし、すべて「OK」とでないとARMmodeには入れません

General Points 一般的なポイント

エラーメッセージは、唯一「sensors not calibrated」を除き、電源を再投入することでリセットできます。センサーエラーは「sensors calibrated」が成功してからリセットしてください。 エラーメッセージは、RX接続(受信機の電源ロストなど)が失われたことも知らせます。

KK2.1は自動ARMmode解除機能を有し、スロットルが20秒間アイドルである場合、安全のためにARMmode解除します。この機能は「Mode Settings」メニューでON / OFFすることができます。

## Lost Model Alarm 失われたモデルアラーム

KK2.1は、失われた機体アラームがあり、ARMmode解除の30分以内にARMmodeの ON-OFFがなければ(1秒オン、4秒オフ)のビープ音を開始します。

## Model Types Supported

| Dualcopter   | X8 X               |
|--------------|--------------------|
| Tricopter    | H8                 |
| Y6           | H6                 |
| Quadcopter + | V8                 |
| Quadcopter X | V6                 |
| Hexcopter +  | Aero 1S Aileron    |
| Hexcopter X  | Aero 2S Aileron    |
| Octocopter + | Flying Wing        |
| Octocopter X | Singlecopter 2M 2S |
| X8 +         | Singlecopter 1M 4S |

補足

上記設定にはない 4つのモーターを持つ TricopterX タイプの考察

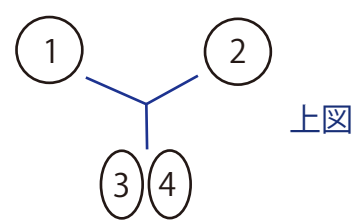

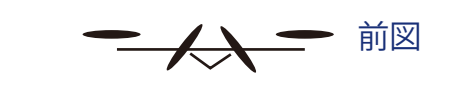

レイアウトが似ている QuadcopterX をベースに考えます

| 「Throttle」:100<br>「Aileron」:-100<br>「Elevator」:87<br>「Rudder」:0<br>「Offset」:0<br>「Type」:ESC | CH:1<br>Rate:High | 「Throttle」:100<br>「Aileron」:100<br>「Elevator」:87<br>「Rudder」:0<br>「Offset」:0<br>「Type」:ESC   | CH:2<br>Rate:High |
|---------------------------------------------------------------------------------------------|-------------------|----------------------------------------------------------------------------------------------|-------------------|
| 「Throttle」:60<br>「Aileron」:50<br>「Elevator」:-80<br>「Rudder」:80<br>「Offset」:0<br>「Type」:ESC  | CH:3<br>Rate:High | 「Throttle」:60<br>「Aileron」:-50<br>「Elevator」:-80<br>「Rudder」:-80<br>「Offset」:0<br>「Type」:ESC | CH:4<br>Rate:High |

調整考察

★スロットルのみ上げたとき 垂直に上昇するように 3,4ch の Throttle の値を調整

★ラダーを打ったときにテール がヨー軸に水平に動作するよう に 3,4ch のラダー値を調整

★エルロンを打ったときに テールがロール軸に追従するように 3,4ch のエルロン値を調整

1,4CW 2,3 モーター CWW